# Организация и проведение закупки способом «Допуск по долгосрочному договору поставки ЛС и МИ».

| Создание и публикация объявления1                      |
|--------------------------------------------------------|
| Выбор лотовЗ                                           |
| Данные о секретаре5                                    |
| Добавление тендерной комиссии5                         |
| Подготовка тендерной документации5                     |
| Предварительный просмотр объявления9                   |
| Публикация объявления                                  |
| Изменение конкурсной комиссии и секретаря11            |
| Рассмотрение заявок поставщиков на участие в закупке13 |
| Контроль за рассмотрением заявок                       |
| Формирование протокола голосования                     |
| Публикация протокола предварительного рассмотрения25   |
| Повторное рассмотрение заявок на участие26             |
| Формирование протокола итогов                          |
| Публикация протокола итогов                            |

## Создание и публикация объявления

Создание объявления осуществляется пользователем с ролью «Организатор» в системе.

Для создания объявления необходимо в личном кабинете пользователя пройти в раздел «Рабочий кабинет» и выбрать меню «Создать объявление».

|    | Рабочий кабинет - Личные данные - Профиль участника - Внещние сервисы - |  |
|----|-------------------------------------------------------------------------|--|
|    | Предметы закупок                                                        |  |
| v. | Создать объявление                                                      |  |
| Ké | Поиск объявлений (общий)                                                |  |
|    | Мои объявления (организатор)                                            |  |
|    |                                                                         |  |

На экране отобразится форма создания объявления.

| Рабочий кабинет - Личные данные - Профиль участн     | жа • Субъекты здравоохранения • Внешние сервисы • |  |  |  |  |  |  |  |  |
|------------------------------------------------------|---------------------------------------------------|--|--|--|--|--|--|--|--|
| Создание проекта объявления                          |                                                   |  |  |  |  |  |  |  |  |
| Способ проведения закупки                            | Допуск по долгосрочному договору поставки ЛС и МИ |  |  |  |  |  |  |  |  |
| Вид предмета закупок                                 | Товар                                             |  |  |  |  |  |  |  |  |
| Наименование объявления (закупки) на государственном |                                                   |  |  |  |  |  |  |  |  |
| Наименование объявления (закупки) на русском         |                                                   |  |  |  |  |  |  |  |  |
| Далее                                                |                                                   |  |  |  |  |  |  |  |  |

Раздел «Создание проекта объявления» содержит следующие поля и элементы управления:

| Элемент                                           | Действие                                                                                |
|---------------------------------------------------|-----------------------------------------------------------------------------------------|
| Способ проведения закупки                         | Заполняется вручную. Выбирается значение из в<br>ыпадающего списка.                     |
| Вид предмета закупки                              | По умолчанию устанавливается вид предмета «Товар». Редактированию не подлежит.          |
| Наименование объявления<br>(закупки) на казахском | Заполняется вручную                                                                     |
| Наименование объявления<br>(закупки) на русском   | Заполняется вручную                                                                     |
| Далее                                             | При нажатии на кнопку, система осуществляет п роверку на заполнение обязательных полей. |

**Примечание:** После заполнения данных полей и перехода на следующий шаг, система автоматически сохраняет объявление в статусе «Проект», который можно просмотреть в разделе «Рабочий кабинет» - «Мои объявления (организатор)»:

| Объяв        | Эбъявления                            |                                                      |                         |                              |                                 |                 |                     |        |          |  |
|--------------|---------------------------------------|------------------------------------------------------|-------------------------|------------------------------|---------------------------------|-----------------|---------------------|--------|----------|--|
| Nº           | Название объявления                   | Способ закупки                                       | Вид предмета<br>закупки | Дата начала приема<br>заявок | Дата окончания приема<br>заявок | Кол-во<br>лотов | Сумма<br>объявления | Статус | Действия |  |
| 446032-<br>1 | Тестирование Рус/<br>Тестирование Каз | Допуск по долгосрочному договору поставки ЛС и<br>МИ | Товар                   |                              |                                 | 0               | 0                   | Проект | /×       |  |

Пиктограмма 🖍 позволяет редактировать, пиктограмма 糕 позволяет удалить объявления со статусом «Проект».

**Внимание!** Редактировать проект объявления может только пользователь, который создал объявление. В случае отсутствия данного пользователя рекомендуется удалить проект закупки, и создать новый.

После нажатия на кнопку «Далее» отобразятся лоты, отвечающие заданным критериям по способу и виду предмета закупки.

#### Выбор лотов

Для добавления лота в проект объявления можно воспользоваться поиском, используя набор фильтров.

|                   |                   | Добавление лотов         |   |
|-------------------|-------------------|--------------------------|---|
| Доступные лоты 20 | Добавленые лоты 🕕 |                          |   |
| Фильтры           |                   |                          |   |
| № лота            |                   | Наим. или описание плана |   |
| Статус лота       |                   | ∨ № заявки на закуп      | ~ |
| Сумма от          |                   | Сумма до                 |   |
|                   |                   |                          |   |
| Поиск Сбросить    |                   |                          |   |

Для того, чтобы осуществить выбор лота необходимо отметить галочкой требуемый лот со статусом «Заявка», и нажать на кнопку «Добавить отмеченные лоты».

| 974<br>213 |         | 2021    | Формотерол и Будесонид |                                                                                        | контейнер                                                                              |                                                                                                    |                                                                                                    |                                                                                                    |
|------------|---------|---------|------------------------|----------------------------------------------------------------------------------------|----------------------------------------------------------------------------------------|----------------------------------------------------------------------------------------------------|----------------------------------------------------------------------------------------------------|----------------------------------------------------------------------------------------------------|
| 213        |         | 2024    |                        |                                                                                        |                                                                                        |                                                                                                    |                                                                                                    |                                                                                                    |
|            |         | 2021    | Изосорбида динитрат    |                                                                                        | таблетка                                                                               |                                                                                                    |                                                                                                    |                                                                                                    |
| 411        |         | 2021    | Стрептомицин           |                                                                                        | флакон                                                                                 |                                                                                                    |                                                                                                    |                                                                                                    |
| 858        |         | 2021    | Окскарбазепин          |                                                                                        | таблетка                                                                               |                                                                                                    |                                                                                                    |                                                                                                    |
|            | 411 858 | 411 858 | 411 2021<br>858 2021   | 411         2021         Стрептомицин           858         2021         Окскарбазелин | 411         2021         Стрептомицин           858         2021         Окскарбазенин | 411         2021         Стрептомиции         флакон           858         2021         Оксхарбазелин         таблетка | 411         2021         Стрептомиции         флакон           858         2021         Окскарбазелин         таблетка | 411         2021         Стрептомицин         флакон           858         2021         Окхарбазелин         таблетка |

После чего происходит переход на страницу просмотра добавленных лотов. Также необходимо добавить поставщика, путем ввода БИН или Наименование поставщика в фильтр и нажать на кнопку «Поиск». После того как система отобразит поставщика необходимо добавить его, путем нажатия на кнопку «Добавить».

В случае необходимости удалить выбранный лот следует отметить требуемый лот галочкой и нажать на кнопку «Удалить отмеченные лоты», в случае необходимости добавить лот в проект закупки следует перейти во вкладку «Доступные лоты» и осуществить выбор лота.

В случае необходимости удалить выбранного поставщика следует нажать на кнопку «Удалить».

|                           | Nenin                | Код      | Форма мед.<br>помощи | Тип позиции приказа<br>ЕД | Номер позиция приказа<br>ЕД | Номер пряказа<br>ЕД | Дата триказа<br>ЕД | мнн                  | Лекарственная фор                      | Ma .             |                      | Ед. юм.  | Предельная цена МЗ<br>РК | Цена ЕД для<br>закупа | Стату |
|---------------------------|----------------------|----------|----------------------|---------------------------|-----------------------------|---------------------|--------------------|----------------------|----------------------------------------|------------------|----------------------|----------|--------------------------|-----------------------|-------|
| 2                         | 4645975-<br>Д_1С_МИ1 | 241737   | Стационар            | лс                        | 176                         | КР.ДСМ-88           | 2021               | Дарбопоэтин<br>альфа | раствор для инъекций<br>шлрнцах 0,3 мл | à 30 w/r e noede | коитељно наголненных | шприц    | 19857.36                 | 18467.37              | Проек |
| 2                         | 4645976.<br>Д_1С_МИ1 | 240073   | Стационар, АПО       | ne                        | 1087                        | кр дом.яз           | 2822               | Revocases            | таблетка 158 мг                        |                  |                      | таблитка | 492.26                   | 550.8                 | Прое  |
| 2                         | 4645977-<br>Д_1С_МИ1 | 241400   | Стационар, АЛО       | ло                        | 307                         | юпдом-ен            | 2021               | Бромокриптин         | таблетка 2,5 мг                        |                  |                      | теблотка | 60.17                    | 63.39                 | Прое  |
| 3                         | дазить отмеченны     | ие лоть  |                      |                           |                             |                     |                    |                      |                                        |                  |                      |          |                          |                       |       |
|                           |                      |          |                      | Наименование              |                             |                     |                    |                      |                                        | биклин           |                      |          | ИНН                      | YHD                   |       |
| Удалять ИП Сейтханов М Е. |                      |          |                      |                           |                             |                     |                    |                      |                                        |                  |                      |          |                          |                       |       |
| Уg                        | алить                |          |                      | центр электронных финансо |                             |                     |                    |                      |                                        |                  |                      |          |                          |                       |       |
|                           |                      |          |                      |                           |                             |                     |                    |                      |                                        |                  |                      |          |                          |                       |       |
| ¢v.                       | тытры                |          |                      |                           |                             |                     |                    |                      |                                        |                  |                      |          |                          |                       |       |
| 6                         | lauresingaine, 64    | н ийн ин | н.                   |                           |                             |                     |                    |                      |                                        |                  |                      |          |                          |                       |       |
|                           |                      |          |                      |                           |                             |                     |                    |                      |                                        |                  |                      |          |                          |                       |       |
| 1                         | юнок                 |          |                      |                           |                             |                     |                    |                      |                                        |                  |                      |          |                          |                       |       |
|                           |                      |          | н                    | аименование               |                             |                     |                    |                      |                                        |                  | БИНИИН               |          | инн                      | унп                   |       |
| -                         | базить               |          | 2                    | П САВОСТИН                |                             |                     |                    |                      |                                        |                  |                      |          |                          |                       |       |

Для перехода на следующий шаг требуется нажать на кнопку «Далее», где происходит переход на следующий шаг «Добавление данных по лотам», после нажатия кнопки «Далее» осуществляется переход на страницу данных о секретаре.

| Рабочий каб          | IHET +                     | Личные данные +      | Профиль участника         | <ul> <li>Субъекты здравою</li> </ul> | ранения - Вне       | шние сервисы +     |                                                                         |                                                                            |          |                         |                       |        |
|----------------------|----------------------------|----------------------|---------------------------|--------------------------------------|---------------------|--------------------|-------------------------------------------------------------------------|----------------------------------------------------------------------------|----------|-------------------------|-----------------------|--------|
| Создание объявля     | ния / Спи                  | ісок выбранных лото  | в / Ввод данных по        | лотам / Данные о секре               | таре / Теңдерная    | комиссия / Тен     | дерная документация / Публикация объявления /                           |                                                                            |          |                         |                       |        |
|                      | Добавление данных по лотам |                      |                           |                                      |                     |                    |                                                                         |                                                                            |          |                         |                       |        |
|                      |                            |                      |                           |                                      |                     |                    |                                                                         |                                                                            |          |                         |                       |        |
| N₂ n/n               | Код<br>СПП                 | Форма мед.<br>помощи | Тип позиции<br>приказа ЕД | Номер позиции<br>приказа ЕД          | Номер приказа<br>ЕД | Дата приказа<br>ЕД | Наименование ЛС и МИ по международному<br>непатентованному наименованию | Характеристика                                                             | Ед. изм. | Предельная цена<br>МЗСР | Цена ЕД для<br>закупа | Статус |
| 4665975-<br>Д_ЛС_МИ1 | 241737                     | Стационар            | лс                        | 176                                  | КР ДСМ-88           | 2021               | Дарбэлоэтин альфа                                                       | раствор для инъекций 30 мкг в предварительно<br>наполненных шприцах 0,3 мл | шприц    | 19857.39                | 18467.37              | Проект |
| 4665976-<br>Д_ЛС_МИ1 | 240073                     | Стационар, АЛО       | лс                        | 1087                                 | ҚР ДСМ-88           | 2022               | Лакосамид                                                               | таблетка 150 мг                                                            | таблетка | 592.26                  | 550.8                 | Проект |
| 4665977-<br>Д_ЛС_МИ1 | 241488                     | Стационар, АЛО       | лс                        | 307                                  | КР ДСМ-88           | 2021               | Бромокриптин                                                            | таблетка 2,5 мг                                                            | таблетка | 68.17                   | 63.39                 | Проект |
|                      |                            |                      |                           |                                      |                     |                    |                                                                         |                                                                            |          |                         |                       |        |
| Назад Дал            | ee                         |                      |                           |                                      |                     |                    |                                                                         |                                                                            |          |                         |                       |        |

#### <u>Данные о секретаре</u>

На данном шаге автоматически подтягиваются данные о секретаре, после нажатия кнопки «Далее» осуществляется переход на страницу «Добавления тендерной комиссии».

| Рабоник кабинет - Плоные данные - Профиль участника - Субъект              | и адревоопранении -                                                                      |
|----------------------------------------------------------------------------|------------------------------------------------------------------------------------------|
| Создание объявления / Список выбранных лотов. / Веод данных по лотам / Дан | ные о секретаре / Тендерная компсоия / Тендерная догументация / Публикация объявления. / |
|                                                                            | Данные о секретаре                                                                       |
| Информация о едином дистрибьюторе - ТОО "СК-ФАРМАЦИЯ"                      |                                                                                          |
| ФИО секретаря                                                              |                                                                                          |
| Долиность                                                                  | Проректор по административной и экономической деятельности                               |
| Контактный телефон                                                         | 112233                                                                                   |
| E-mail                                                                     |                                                                                          |
|                                                                            |                                                                                          |
| Назвад Далее                                                               |                                                                                          |

### <u>Добавление тендерной комиссии</u>

Следующим шагом создания проекта объявления является добавление тендерной комиссии. Минимальный состав комиссии – Председатель, Заместитель председателя и член комиссии, обязательно нечетное количество.

| Рабочий кабинет - Личные данные - Профи          | ыль участника - Субъекты здравоокранения - Внешние серенсы -                                                      |                         |
|--------------------------------------------------|----------------------------------------------------------------------------------------------------|-------------------------|
| Создание объявления / Список выбранных лотов / В | Вод данных по потам / Данные о сегретаре / Темдериая комикския / Темдериая документация / Публикация объявления / |                         |
|                                                  | Добавление тендерной комиссии                                                                                     |                         |
| Председатель                                     |                                                                                                    | Добаенть                |
| Заместитель председателя                         |                                                                                                    | Добаенть                |
| Член комиссии                                    |                                                                                                    | Добаенть                |
|                                                  |                                                                                                    | Добавить члена комиссии |
| Назад Далее                                      |                                                                                                    |                         |

Выбор члена тендерной комиссии осуществляется с помощью кнопки «Добавить».

Отобразится всплывающее окно. Поиск можно осуществить по введенным параметрам фильтрации значений.

Отобразится всплывающее окно. Поиск можно осуществить по введенным параметрам фильтрации значений.

Добавление дополнительного члена комиссии осуществляется с помощью кнопки «Добавить члена комиссии».

## Подготовка тендерной документации

На шаге «Подготовка тендерной документации» отображается перечень необходимых документов для участия в тендере согласно Правилам организации и проведения закупа лекарственных средств и медицинских изделий, фармацевтических услуг (далее-Правила).

Документы, обязательные для прикрепления отмечены галочкой в поле «Обязательность для поставщика».

|                                                                                                    | Подготовка документации                                                                                                    |                                  |
|----------------------------------------------------------------------------------------------------|----------------------------------------------------------------------------------------------------|----------------------------------|
| Наименование документов                                                                                                    | Onversion optimation                                                                                                    | Обязательность для<br>поставщика |
| Форма объявления                                                                                                    |                                                                                                    |                                  |
| Выгиона о составе участников или анционерах                                                                                                    | Available to contain y according on analysing of                                                                                                    | 8                                |
| Правогособность (для врединосня лиц), гранданская деколособность (для филиносня лиц, коущисталяющих прадпринимательскую деятельность)                                                                                                   | 1. Cipana para pana ingenerama ingenerama pana pana pana pana pana pana pana p                                                                                                    | 8                                |
| Потенциальный постевщих не является банкротом и не гинандируется                                                                                                    |                                                                                                    |                                  |
| Редендение на формадавски водука делотичности                                                                                                    | Mannen en generative parterioren en parterioren<br>2. Aperatura en seguera en parterioren en parterioren en parter | 8                                |
| Зарртикичность в бедент, в том чисти по обязательным пексионным вхосам, обязательным профессиональным<br>пексионным акиссам, социальным отнастениям и отчастениям и (кая) акиесам на обязательное самральное<br>марилистося стратоватия | Дорне об портом наточна вадочности, задочности заботични по солчна воски, батични и пробложни посоти спалична писатична системии (ок) пости на обязатична падачност сравани, пи начи той задочности сучени ибраї<br>переток заблирив "которити правлисти" на веб правлики Поблег поточенниции, правлики посоти да ди да да да да да<br>По пости заблирив "которити правлисти" на веб правлики посоти на пости правли пости правлики посоти на пости правлики пости правлики посоти правлики пости правлики пости п                                                                                                    | 8                                |
| Хранение и транспортировка в условиях, обестичивающих совранение их безотасности, эффективности и качества                                                                                                    | Прантийно песког об обестноны прантин и трансприрами пеореспенных средсти и (им) надинови картий и устовина, обестнования и безголосого, эффективности и он истоа                                                                                                    | 8                                |
| Соответствие маркировии, потребительской утаковни и инструкции по гриметению лекарственных оредств и<br>зворядилских неделий требованием законодательства Республики Казакстан                                                          | Перегидног нацио в соответством марировани, приблитили и провлеми и портанении представного издется в уприблики на должения портанет баластик                                                                                                    | 8                                |
| Соответствие срока подности лекарственных средств и медицинских изделий, закупаемых на дату поставки<br>поставидном единских дистрибнопору                                                                                              | Перегийног мадая с солганстран дов здосся нодстанны сраста и (но) надынноги карлий, каулива на длу гостани поглациии надиках, доружитку                                                                                                    | 8                                |
| Регистрационное удостоверение                                                                                                    | Kons procedujacenos participarena, rozynamos na samaneno mosporaneno rozucena o parte a procedujacenos partes                                                                                                    |                                  |
| Соответствие нарактеристики пекарственных средств и (или) медицинских изделий условиям объявления или приглашения на закуп                                                                                                    |                                                                                                    |                                  |
| Сортификат о проискондении лекарственных средств и (или) медицинских изделий для внутренного обращения "СТ-<br>КС"                                                                                                    | Kom opsigkens spacealities verdenistens (datur s (ed) statemens statemen statemens alptimens alptimens alptimens alptimens and the statemens tendenisten (ed) statemens alptimens alptimens a                                                                                                    | 8                                |
| Сергификат GMP и (или) сергификат ISO 13.655                                                                                                    | Клин тарифиала 607 и (на) парификата 80 1985, палученото на завляенот георотаннот продота и (на) надине си издание                                                                                                    | 8                                |
| Наличие занличионного догосрочного догозора гоставки                                                                                                    |                                                                                                    |                                  |
| Наличие отчета о завершения мадернискция или акта весда в экоплуктацию                                                                                                    |                                                                                                    |                                  |
|                                                                                                    |                                                                                                    |                                  |
| Hanan Daree                                                                                                    |                                                                                                    |                                  |

Перечень документов для закупка лекарственных средств:

| Наименование                                                                                                    | Описание согласно Правилам                                                                                                    | Обязател<br>ьность |
|----------------------------------------------------------------------------------------------------|----------------------------------------------------------------------------------------------------|--------------------|
| Форма объявления                                                                                                    |                                                                                                    |                    |
| Выписка о составе<br>участников или акционерах                                                                                                    | Выписка о текущем составе участников или акционеров                                                                                                    | Да                 |
| Правоспособность (для<br>юридических лиц),<br>гражданская дееспособность<br>(для физических лиц,<br>осуществляющих<br>предпринимательскую<br>деятельность) | 1. Справка       о       регистрации         (перерегистрации) юридического лица и (или);       2.       Свидетельство о государственной         регистрации (перерегистрации) юридического лица и (или);       3.       Уведомление о начале деятельности в качестве индивидуального предпринимателя и (или);         4.       Свидетельство о государственной регистрации       индивидуального предпринимателя и индивидуального предпринимателя | Да                 |

| Потенциальный поставщик<br>не является банкротом и не<br>ликвидируется                                                                                                    |                                                                                                    | Нет |
|----------------------------------------------------------------------------------------------------|----------------------------------------------------------------------------------------------------|-----|
| Разрешение на<br>фармацевтическую<br>деятельность                                                                                                    | Лицензия на фармацевтическую деятельность<br>и приложения:<br>1. Производство лекарственных средств и<br>(или);<br>2. Производство медицинских изделий и (или);<br>3. Изготовление лекарственных препаратов и<br>(или);<br>4. Изготовление медицинских изделий и (или);<br>5. Оптовая реализация лекарственных средств<br>и (или);<br>6. Уведомление о начале или прекращении<br>деятельности по оптовой реализации<br>медицинских изделий                                                | Да  |
| Задолженность в бюджет, в<br>том числе по обязательным<br>пенсионным взносам,<br>обязательным<br>профессиональным<br>пенсионным взносам,<br>социальным отчислениям и<br>отчислениям и (или) взносам<br>на обязательное социальное<br>медицинское страхование | Документ об отсутствии налоговой задолженности, задолженности по обязательным пенсионным взносам, обязательным профессиональным пенсионным взносам, социальным отчислениям, отчислениям и (или) взносам на обязательное социальное медицинское страхование, или наличии в нем такой задолженности с учетом общей переплаты с веб-портала "электронного правительства" или веб-приложения "кабинет налогоплательщика", выданный менее, чем за один календарный месяц до даты подачи заявки | Да  |
| Хранение и транспортировка<br>в условиях,<br>обеспечивающих<br>сохранение их безопасности,<br>эффективности и качества                                                                                                    | Гарантийное письмо об обеспечении хранения<br>и транспортировки лекарственных средств и<br>(или) медицинских изделий в условиях,<br>обеспечивающих сохранение их безопасности,<br>эффективности и качества                                                                                                    | Да  |
| Соответствие маркировки,<br>потребительской упаковки и<br>инструкции по применению<br>лекарственных средств и<br>медицинских изделий<br>требованиям<br>законодательства<br>Республики Казахстан                                                              | Гарантийное письмо о соответствии<br>маркировки, потребительской упаковки и<br>инструкции по применению лекарственных<br>средств и (или) медицинских изделий<br>требованиям законодательства Республики<br>Казахстан                                                                                                    | Да  |
| Соответствие срока<br>годности лекарственных<br>средств и медицинских<br>изделий, закупаемых на дату                                                                                                    | Гарантийное письмо о соответствии срока<br>годности лекарственных средств и (или)<br>медицинских изделий, закупаемых на дату<br>поставки поставщиком единому                                                                                                    | Да  |

| поставки поставщиком единому дистрибьютору                                                                                                | дистрибьютору                                                                                                    |     |
|----------------------------------------------------------------------------------------------------|----------------------------------------------------------------------------------------------------|-----|
| Регистрационное<br>удостоверение                                                                                                    | Копия регистрационного удостоверения,<br>полученного на заявленное лекарственное<br>средство и (или) медицинское изделие                                                                            | Да  |
| Соответствие<br>характеристики<br>лекарственных средств и<br>(или) медицинских изделий<br>условиям объявления или<br>приглашения на закуп |                                                                                                    | Нет |
| Сертификат о<br>происхождении<br>лекарственных средств и<br>(или) медицинских изделий<br>для внутреннего обращения<br>"CT-KZ"             | Копия сертификата о происхождении лекарственных средств и (или) медицинских изделий для внутреннего обращения "CT-KZ", полученного на заявленное лекарственное средство и (или) медицинское изделие | Да  |
| Сертификат GMP и (или)<br>сертификат ISO 13485                                                                                            | Копия сертификата GMP и (или) сертификата<br>ISO 13485, полученного на заявленное<br>лекарственное средство и (или) медицинское<br>изделие                                                          | Да  |
| Наличие заключенного<br>долгосрочного договора<br>поставки                                                                                |                                                                                                    | Нет |
| Наличие отчета о<br>завершении модернизации<br>или акта ввода в<br>эксплуатацию                                                           |                                                                                                    | Нет |

На шаге «Подготовка тендерной документации» Секретарю требуется приложить форму объявления. Для этого необходимо пройти в раздел «форма объявления» и прикрепить файл.

Внимание! Объем каждого прикрепляемого вложения не должен превышать 20 м б.

| Портал электронных закупок        | лравка • Реестры • Закулки • Рус Каз 💄                                                                                                    | • 0                              |
|-----------------------------------|----------------------------------------------------------------------------------------------------|----------------------------------|
| Добав                             | пение документа                                                                                                    | _                                |
| Рабочий кабинет 👻 Ли              |                                                                                                    |                                  |
| Создание объявления / Списон Доба | икрепить файл ия с                                                                                                    |                                  |
| Наименование документов           | Сохранить Закрыть                                                                                                    | Обязательность<br>для поставщика |
| Устав                             | копия устава для юридического лица (в случае, если в уставе не указан состав учредителей, участников или акционеров, также<br>представляется выписка о составе учредителей, участников или копия учредительного договора или выписка из реестра действуюц<br>держателей акций, выданная после даты объявления); | thix 🖉                           |
| Свидетельство о гос.регистрации   | копия свидетельства о государственной регистрации (перерегистрации) юридического лица либо справка о государственной<br>перимтрации (перерегистрации) колидического пица                                                                                                    | 2                                |

После прикрепления формы объявления требуется перейти на шаг далее. Следующим шагом является предварительный просмотр объявления.

## Предварительный просмотр объявления

На форме предварительного просмотра требуется осуществить проверку информации по закупке и указать сроки начала и окончания приема заявок. Дата начала приема заявок должна быть следующим рабочим днем в 09:00 часов, дата окончания приема заявок должна быть по истечении 10 рабочих дней с указанием времени 10.00. (Не менее 10 рабочих дней).

| Рабоні пібнят — Почна динна — Профаль участном — Орбинги адми            | ходные . Беленодис       |                                         |                                                   |                                                            |                             |                             |            |     |       |
|--------------------------------------------------------------------------|--------------------------|-----------------------------------------|---------------------------------------------------|------------------------------------------------------------|-----------------------------|-----------------------------|------------|-----|-------|
| Содова областвия / Спола вибраных готов / Вад данны по тотов / Данны в о | артря / Тедрагонсог      | Тодорог доунатора — Тублиция объялона / |                                                   |                                                            |                             |                             |            |     |       |
|                                                                          |                          |                                         |                                                   |                                                            | Предарительный просмотр обы | Euremennen No 459832-1      |            |     |       |
| Tong advancement                                                         |                          | 49851                                   |                                                   |                                                            | Ćpi                         | Cpax karata tankas tatikas  |            |     |       |
| Tanasettos eletrosa                                                      |                          | не троянь пист                          |                                                   |                                                            | Cp.                         | Срак аканчания приниз заяма |            |     | Ħ     |
| Carry calconome                                                          |                          | Прожл                                   |                                                   |                                                            |                             |                             |            |     |       |
| бадн садана Тач Догранскија                                              |                          |                                         |                                                   |                                                            |                             |                             |            |     |       |
|                                                                          |                          |                                         |                                                   |                                                            | Ofique cargoer              | C168                        |            |     |       |
|                                                                          |                          |                                         |                                                   |                                                            |                             |                             |            |     |       |
| Списий промужно шартая                                                   |                          |                                         |                                                   | Долуся то датясеронныму должору постаныя ПС в МИ           |                             |                             |            |     |       |
| Dig ragints soyner                                                       |                          |                                         |                                                   | Tanp                                                       |                             |                             |            |     |       |
| Egenei gerpelomo                                                         |                          |                                         |                                                   | 0004000218700 104449984,897                                |                             |                             |            |     |       |
| Kan apore aporere pretorikonten                                          |                          |                                         |                                                   | 712100, 01000, 044602568, c.pasenetyl, pt. Jaccus, g. 120, | ι αφ.                       |                             |            |     |       |
| Tarva ration advantasia                                                  |                          |                                         |                                                   |                                                            |                             |                             |            |     |       |
| Cynna saytes                                                             |                          |                                         |                                                   | 1921-26                                                    |                             |                             |            |     |       |
|                                                                          |                          |                                         |                                                   |                                                            |                             |                             |            |     |       |
|                                                                          |                          |                                         |                                                   |                                                            | Информация о едином д       | дистрибыетере               |            |     |       |
| 690 oxperspr                                                             |                          |                                         | WARKING BERNAR OKTATATION                         |                                                            |                             |                             |            |     |       |
| Janours                                                                  |                          |                                         | Прорастор го хранностративной и заснованносой дит | 354079                                                     |                             |                             |            |     |       |
| Tartameci nanĝos                                                         |                          |                                         | 92220                                             |                                                            |                             |                             |            |     |       |
| Chai                                                                     |                          |                                         | je berutlioĝes la                                 |                                                            |                             |                             |            |     |       |
|                                                                          |                          |                                         |                                                   |                                                            |                             |                             |            |     |       |
|                                                                          |                          |                                         |                                                   |                                                            | Тендерная коми              | NCOM                        |            |     |       |
| kı:                                                                      | łas.                     |                                         |                                                   |                                                            | 690 va                      | the encode                  |            |     |       |
|                                                                          | Tpapagrank               |                                         |                                                   |                                                            | Daux                        | ан Араль Хальсан            |            |     |       |
| 2                                                                        | Заниститите градовдатите |                                         |                                                   |                                                            | fanasa (                    | и Талла Дигрина             |            |     |       |
|                                                                          | Vites (Dascow            |                                         |                                                   |                                                            | itayita                     | fana fyrwega Capacawa       |            |     |       |
| 4                                                                        | Vite stancou             |                                         |                                                   |                                                            | <i>lingpu</i>               | низи Класк Владнирона       |            |     |       |
| 5                                                                        | Real Inductory           |                                         |                                                   |                                                            | Тастий                      | udia cala (logo) Symmetrika |            |     |       |
|                                                                          |                          |                                         |                                                   |                                                            |                             |                             |            |     |       |
|                                                                          |                          |                                         |                                                   |                                                            | Добавленные пост            | ставщини                    |            |     |       |
| Innettee                                                                 |                          |                                         |                                                   |                                                            |                             |                             | 54.00      | XII | yin . |
| VT Cainaea N.S.                                                          |                          |                                         |                                                   |                                                            |                             |                             | 1001020200 |     |       |
| VENIA TELLACIONINY MANY MANY MANY MANY MANY MANY MANY MA                 |                          |                                         |                                                   |                                                            |                             |                             | 8754000880 |     |       |
|                                                                          |                          |                                         |                                                   |                                                            |                             |                             |            |     |       |
|                                                                          |                          |                                         |                                                   |                                                            |                             |                             |            |     |       |
| Haag Oryfoncars.                                                         |                          |                                         |                                                   |                                                            |                             |                             |            |     |       |

Во вкладке «Общие сведения» содержится информация об организаторе, данные о секретаре и состав членов тендерной комиссии.

Для просмотра информации о лоте необходимо пройти во вкладку Лоты, для просмотра более подробной информации о лоте необходимо нажать на активную ссылку номера лота.

| Общие сведения Лот | ы Докум | ентация Протоколы |                        |                          |                  |                 |                   |                                                                         |               |                       |                    |
|--------------------|---------|-------------------|------------------------|--------------------------|------------------|-----------------|-------------------|-------------------------------------------------------------------------|---------------|-----------------------|--------------------|
| Лоты               |         |                   |                        |                          |                  |                 |                   |                                                                         |               |                       |                    |
| Поиск              |         |                   |                        |                          |                  |                 |                   |                                                                         |               |                       |                    |
| Номер лота         |         |                   |                        | Наименование лота        |                  |                 |                   | L                                                                       | ена за единиц | /                     |                    |
| Найти              |         |                   |                        |                          |                  |                 |                   |                                                                         |               |                       |                    |
|                    |         |                   |                        |                          |                  |                 |                   |                                                                         |               |                       |                    |
| № лота             | Код СПП | Форма мед. помощи | Тип позиции приказа ЕД | Номер позиции приказа ЕД | Номер приказа ЕД | Дата приказа ЕД | MHH               | Лекарственная форма                                                     | Ед. изм.      | Предельная цена МЗ РК | Цена ЕД для закупа |
| 4665975-Д_ЛС_МИ1   | 241737  | Стационар         | лс                     | 176                      | КР ДСМ-88        | 2021            | Дарбэпоэтин альфа | раствор для инъекций 30 мкг в предварительно наполненных шприцах 0,3 мл | шприц         | 19857.39              | 18467.37           |
| 4665976-д_ЛС_МИ1   | 240073  | Стационар, АЛО    | лс                     | 1087                     | КР ДСМ-88        | 2022            | Лакосамид         | таблетка 150 мг                                                         | таблетка      | 592.26                | 550.8              |
| 4665977-Д_ЛС_МИ1   | 241488  | Стационар, АЛО    | лс                     | 307                      | КР ДСМ-88        | 2021            | Бромокриптин      | таблетка 2,5 мг                                                         | таблетка      | 68.17                 | 63.39              |

Для просмотра тендерной документации необходимо пройти во вкладку Документация. В поле «Требования» указывается способ прикрепления документа: к лоту (требования к лоту) или к заявке в целом (требования к поставщику).

Кнопка «Перейти» в строке с формой объявления предназначена для скачивания

прикрепленного секретарем файла.

| е сведения лоты документация протокоты                                                                                                    |                                                                                                    |                                  |                            |         |
|----------------------------------------------------------------------------------------------------|----------------------------------------------------------------------------------------------------|----------------------------------|----------------------------|---------|
| A Dame of                                                                                                    |                                                                                                    |                                  |                            |         |
| A cover ou                                                                                                    |                                                                                                    |                                  |                            |         |
| Наименсеание документа                                                                                                    | Отнесания согласние Правил                                                                                                    | Обязательность для<br>поставщика | Требование                 |         |
| Форма объявления                                                                                                    |                                                                                                    | Her                              | Требокные к<br>Поставщику  | Repeirs |
| Вылика о состове участников или анаконерах                                                                                                    | Вынкая о составе участника или акциитерах                                                                                                    | Do.                              | Требозные к<br>Поставщику  |         |
| Правоспозбность (для прадаческия лиц), гранданская диоспособность (для физическия гик, корщестативция градоричиятить слую<br>дипальность)                                                                                           | 1. Cignal or program to proprior transmit effective and expension on the second or proprior transmit effective and expension or provide effective and expension or provide effective and expension or provide effective and expension or proprior effective and expension or proprior effective and expension or proprior effective and expension or proprior effective and expension or proprior effective and expension or proprior effective and expension or proprior effective and expension or proprior effective and expension or proprior effective and expension or proprior effective and expension or expension effective and expension or expension effective and expension or expension effective and expension or expension effective and expension effective and expension effective a | Da                               | Трободания к<br>Поставщику |         |
| Потенцикальный поставщия не налиется банкротом и не ликандируется                                                                                                    |                                                                                                    | Her                              | Требозниен к<br>Поставщику |         |
| Рарпания на формалителную дептичност                                                                                                    | Nauroni en la dipulgaziane en opi anima seria en a promisione<br>1. Promessaria en importante al renda i<br>2. Promessaria en importante al renda i<br>1. Promessaria en opiciane en importante al renda<br>2. Orana en en espectimiente al renda international en estatuaria en especial en estatuaria<br>2. Orana en espectimiente al renda international en estatuaria especial en especial estatuaria<br>2. Orana en espectimiente al renda international especial estatuaria especial estatuaria                                                                                                    | Да                               | Трабожным к<br>Постаньцину |         |
| Задатиенность в бидиет, в том чисте по обязательных пенскочных взносам, обязательных профессанальных пенскочных взносам,<br>социальных отчислениям и отчислениям к (или) дочосам на обязательное социальное медицинское стракование | Дармен об опутстии наклакой зарательности, зараленности на обязательни тенскими вокози, облательна терсовнальны тенскими, социальны отчестения, сочастения и (ли) вокози на обязательно марцинские<br>саразвание, или каличи в нем такой зарательност у учети общей перекталь софотролого правлетьствой и и обязательно марцинские                                                                                                    | Pa-                              | Требокные к<br>Поставщику  |         |
| Хранение и транотортировка в условиях, обеспечнаемщих сокранение их безопасности, эффективности и качества                                                                                                    | Парагнийное песьма об обеспочении праноми и транспорторовии генарственных средства и (иси) надилий в условиях, обеспочениеми, созранение их бозлаговских, аффективности и начества                                                                                                    | De .                             | Требозниен к<br>Поставщику |         |
| Соответствие марикровии, потребительской упаковки и инструкции по применению лекорственных средств и медициноми изделий<br>прибожним законарательства Республики Казакстан                                                          | Перанийное песько о соответствии корниралии, топреблеталской улокании и инструкции по треметению геохретаетных срадста и (им) нарадиловия изделий гребования закондательства Републики Казанстан                                                                                                    | De .                             | Требозания к<br>Поставщику |         |
| Соответствие срока годности пекарственных средств и ведецикова изделий, закупаемых на дату поставки поставщиком единому<br>дистрибногору                                                                                            | Перанойнов тиське о соответствии срока перисти певерствичых средств и (ини) медицинских издетсяй, занутовных на дату поставки поставкумом карному дистребкотору                                                                                                    | A+                               | Трободния к<br>Поставщику  |         |
| Perscripausorence jupcrosepervee                                                                                                    | Клим рекитрыванного здастоверении, полученного на заявленное лекарственное предстато и (ини) мадишенские издалие                                                                                                    | Da .                             | Требования к поту          |         |
| Соответствие характеристики пекарственных средств и (или) медицинских изделий усповили объявления или приглашения на закуп                                                                                                    |                                                                                                    | Her                              | Требования к поту          |         |
| Сертификат о происхождении лекарственных средств и (или) медицинових изделий для внутреннего обращения "СТ-ИЗ"                                                                                                    | Клина оргафиала о проколациеми певарственных предста и (кли) марадевоки подлятий. Для внутренего обращения "СТКД", полученого на завлятеное гезарственое средстав и (кли) надманнове изделие                                                                                                    | Re .                             | Требования к поту          |         |
| Ceptradueur GMP a (wini) ceptradueur ISO 13485                                                                                                    | Клин сертефиката GMP и (ама) сертефиката ISO 13465, голучанного на заявленное лекорственное прадство и (кли) марицинское наделие                                                                                                    | Da .                             | Тробования к поту          |         |
| Наличие заключенного долгосронного договора поставки                                                                                                    |                                                                                                    | Her                              | Требования к поту          |         |
| Наличнее отчета о завершение модернизацие или вкла веода в эколлуатацие                                                                                                    |                                                                                                    | Her                              | Тробования к поту          |         |

## <u>Публикация объявления</u>

Для публикации объявления необходимо нажать на кнопку «Опубликовать» на ф орме предварительного просмотра объявления. В случае если требуется отредактировать данные необходимо нажать на кнопку «Назад», система возвращает на предыдущий шаг.

| Ne min | Pons                     | GWO scheme conneccent |
|--------|--------------------------|-----------------------|
| 1      | Прядовдатель             |                       |
| 2      | Заниститить председатиля |                       |
| 3      | Член комиссии            |                       |

В случае успешной публикации, объявлению присваивается статус «Опубликовано».

| Доступные действия -    |              | Просмотр объявления № 459832-1 |                     |
|-------------------------|--------------|--------------------------------|---------------------|
| Номер объявления        | 466632-1     | Дата публикации объявления     | 2024-10-17 10:31:17 |
| Наименодание объявления |              | Срок начала приема заявок      | 2024-10-18 08:00:00 |
| Статус объявления       | Опубликовано | Срок окончания приема заявок   | 2024-11-04 10 00:00 |

## Изменение конкурсной комиссии и секретаря

Секретарю, а также Председателю комиссии на форме просмотра объявления доступно действие «Изменить комиссию».

| Доступные действия -                   |              | Просмотр объявления № 459832-1 |
|----------------------------------------|--------------|--------------------------------|
| Изменить комиссию<br>Отменить закупку  | 459832-1     | Дата публикации объявления     |
| Наименование объявления                |              | Срок начала приема заявок      |
| Статус объявления                      | Опубликовано | Срок окончания приема заявок   |
|                                        |              |                                |
| Общие сведения Лоты Документация Прото | жолы         |                                |

**Примечание:** Председателю комиссии доступно сменить только Секретаря, а в случае его отсутствия смену секретаря производит Заместитель Председателя.

После выполнения данного действия на экране отобразится форма изменения конкурсной комиссии.

|                                      | Изменение конкурсной комиссии в объявлении № 459832-1           |                         |
|--------------------------------------|-----------------------------------------------------------------|-------------------------|
| Минимальный состав комиссии 3 пользо | вателя (Предоедатель, Заместитель предоедателя и член комиссии) |                         |
| Номер решения<br>Дата решения        |                                                                 |                         |
| Состав комиссии                      |                                                                 |                         |
| Секретарь                            |                                                                 |                         |
| Председатель                         |                                                                 | Изменить                |
| Заместитель председателя             |                                                                 | Изменить                |
| Член комиссии                        |                                                                 | Изменить 🗙              |
| Член комиссии                        |                                                                 | Изменить 🗙              |
| Член комиссии                        |                                                                 | Изменить 🗙              |
|                                      |                                                                 | Добавить члена комиссии |
|                                      |                                                                 |                         |
| Прикрепить файлы                     |                                                                 |                         |
| Прикрепить файл                      |                                                                 |                         |
| Добавить файл                        |                                                                 |                         |
| Вернуться к объявлению Сохрани       | ь изменения                                                     |                         |

Для изменения члена конкурсной комиссии необходимо нажать на кнопку «Изменить» в строке с тем членом тендерной комиссии, которого требуется заменить. Добавление нового члена конкурсной комиссии выполняется с помощью кнопки «Добавить члена комиссии», удаление выполняется с помощью пиктограммы Заполнение полей «номер решения», «дата решения» и прикрепление файла (основание изменения конкурсной комиссии) являются обязательными. Для сохранения изменений необходимо нажать на кнопку «Сохранить изменения». **Внимание!** Объем каждого прикрепляемого вложения не должен превышать 20 мб.

**Примечание**: Если голосование еще не завершено, и статус объявления «Рассмотрение заявок»/«Рассмотрение дополнений заявок», система позволяет исключать или добавлять нового члена конкурсной комиссии. В случае если исключенный член конкурсной комиссии проголосовал, Система должна сбрасывать результаты голосования и запрещать данному члену конкурсной комиссии голосовать заново. Если исключенный член комиссии еще не проголосовал, Система должна закрывать доступ для вынесения решения по допуску/отклонению поставщиков.

В случае если голосование завершено, его требуется возобновить.

В случае если добавили нового члена комиссии, Система должна позволять проголосовать данному члену конкурсной комиссии.

#### <u>Рассмотрение заявок поставщиков на участие в</u> закупке

По наступлению срока окончания приема заявок статус объявления, лотов и заявок меняется на «Рассмотрение заявок», протокол вскрытия формируется и публикуется системой автоматически. Для просмотра протокола необходимо пройти во вкладку

«Протоколы» на форме просмотра объявления. Протокол можно скачать с помощью кнопки «просмотреть протокол».

| Общие сведения    | Лоты      | Документация | Протоколы |
|-------------------|-----------|--------------|-----------|
| Протокол вскрытия | a         | /            |           |
| 🛓 Просмотрет      | ъ протоко | л            |           |

Для осуществления поиска объявления, по которому необходимо произвести рассмотрение заявок поставщиков членам комиссии необходимо пройти в раздел «Рабочий кабинет» и выбрать пункт «Поиск объявлений (общий), либо пройти во вкладку «Закупки» - «Поиск объявлений».

| Веб-портал закупок | Справка 👻    | Реестры 👻  | Закупки 👻              | Отчетность 🛨  |                  |                   |
|--------------------|--------------|------------|------------------------|---------------|------------------|-------------------|
| Рабочий кабинет 👻  | Личные дання | ые + Профі | Поиск лот<br>Поиск объ | ов<br>явлений | аравоохранения 🕶 | Внешние сервисы 👻 |
| Кабинет пользовате | ะกя          |            |                        |               |                  |                   |

Для рассмотрения представленных документов поставщиками необходимо на форме просмотра объявления в разделе «Доступные действия» в списке выбрать действие «Просмотреть заявки».

| Веб-портал закупок Справка -                               | Реестры - Закупки - Отчетность -                |                                                                   |
|------------------------------------------------------------|-------------------------------------------------|-------------------------------------------------------------------|
| Рабочий кабинет - Личные данны                             | е • Профиль участника • Субъекты здравоохранени | я - Внешние сервисы -                                             |
| Доступные действия -                                       |                                                 | Просмотр объявления № 459833                                      |
| Изменить комиссию                                          |                                                 | <b>2</b>                                                          |
| Посмотреть заявки                                          | 459832-1                                        | Дата пуоликации ооъявления                                        |
| Наименование объявления                                    |                                                 | Срок начала приема заявок                                         |
| Статус объявления                                          | Рассмотрение заявок                             | Срок окончания приема заявок                                      |
| Кол-во поданных заявок: 2<br>Общие сведения Лоты Документа | ация Протоколы                                  |                                                                   |
| Общие сведения                                             |                                                 |                                                                   |
| Способ проведения закупки                                  |                                                 | Допуск по долгосрочному договору поставки ЛС и МИ                 |
| Вид предмета закупок                                       |                                                 | Товар                                                             |
| Единый дистрибьютор                                        |                                                 | 080940008218 ТОО "СК-ФАРМАЦИЯ"                                    |
| Юр. адрес единого дистрибьютора                            |                                                 | 010000, КАЗАХСТАН, 711210000, г.Астана, район Есиль, Достык, 13/3 |
| Кол-во лотов в объявлении                                  |                                                 | 3                                                                 |
| Сумма закупки                                              |                                                 | 19 081.56                                                         |

**Примечание:** Просмотр заявок доступен Секретарю и членам тендерной комиссии.

После выбора действия «посмотреть заявки» отобразится список поданных заявок для участия.

| Рабочий кабинет + Личные данные + П | Трофиль участника • Субъекты здравоохранения • I | Внешние сервисы +          |                               |                     |                     |  |
|-------------------------------------|--------------------------------------------------|----------------------------|-------------------------------|---------------------|---------------------|--|
|                                     |                                                  |                            |                               |                     |                     |  |
| бщие сведения объявления            |                                                  |                            |                               |                     |                     |  |
| Объявление №:                       | 459832-1                                         |                            | Срок начала приема заявок:    | 2024-10-17 16:47:02 |                     |  |
| Наименование объявления:            |                                                  |                            | Срок окончания приема заявок: | 2024-10-28 11:35:49 |                     |  |
| Статус объявления:                  | Статус объявления: Рассмотрение заявок           |                            |                               |                     |                     |  |
|                                     |                                                  |                            |                               |                     |                     |  |
| Рассмотрение заявок                 |                                                  |                            |                               |                     |                     |  |
| Заявки поставщиков                  |                                                  |                            |                               |                     |                     |  |
|                                     |                                                  |                            |                               |                     |                     |  |
| Номер заявки                        | БИН(ИНН)/ИНН/УПН                                 | Поставщик                  |                               | Дата и время        | Статус заявки       |  |
| 1678890                             |                                                  |                            |                               | 2024-10-28 11:30:14 | Рассмотрение заявки |  |
| 1678790                             | 071140005693                                     | "ЦЕНТР ЭЛЕКТРОННЫХ ФИНАНСО |                               | 2024-10-18 11:33:08 | Рассмотрение заявки |  |
|                                     |                                                  |                            |                               |                     |                     |  |
| Вернуться к объявлению              |                                                  |                            |                               |                     |                     |  |

Для просмотра заявки требуется нажать на активный номер заявки, откроется форма рассмотрения заявок.

| Рабочий кабинет + Пичные денные + Профиль участника + Субъесты здравоохранения + Внешния серансы + |                                                                                         |  |  |  |  |  |
|----------------------------------------------------------------------------------------------------|-----------------------------------------------------------------------------------------|--|--|--|--|--|
|                                                                                                    | Рассмотрение заявок                                                                     |  |  |  |  |  |
| Общие сведения заявки                                                                              |                                                                                         |  |  |  |  |  |
| Наименование поставщика                                                                            | LIEHTP JREITPOHHSX SWIAHCO                                                              |  |  |  |  |  |
| Номер заявки                                                                                       | Статус заявии         Рассмотрение заявии         БИН (ИИНИИННУНП)         071140005893 |  |  |  |  |  |
| Сведения о поставщике / Лоты для участия в закуп                                                   | ня поставщиком / Долумитация / Долуск поставщика по лотам                               |  |  |  |  |  |
| Адрес поставщика                                                                                   | 100000, КАЗАХСТАН, 711210000, г.Астана, район Екиль, Достин, 123456780, 123456          |  |  |  |  |  |
| Наименование банка                                                                                 | Tecrosul Gain                                                                           |  |  |  |  |  |
| иик                                                                                                | 222222222222223                                                                         |  |  |  |  |  |
| БИК                                                                                                | 1234567091                                                                              |  |  |  |  |  |
| КБе                                                                                                | и                                                                                       |  |  |  |  |  |
| Представитель поставщика                                                                           |                                                                                         |  |  |  |  |  |
| Контактный телефон                                                                                 | 8 (7172) 75 45-20                                                                       |  |  |  |  |  |
| Должность Сотрудник                                                                                |                                                                                         |  |  |  |  |  |
| Вернуться к объявлению Вернуться к заявкам                                                         | и                                                                                       |  |  |  |  |  |

Во вкладке «Сведения о поставщике» отображаются реквизиты поставщика и данные о представителе поставщика.

Во вкладке «Лоты для участия в закупке» отображаются лоты, на которые была подана заявка.

|                                   | Рассмотрение заявок                                                                                |                                           |                            |                       |                                                          |                     |                                           |            |                      |                   |                |
|-----------------------------------|----------------------------------------------------------------------------------------------------|-------------------------------------------|----------------------------|-----------------------|----------------------------------------------------------|---------------------|-------------------------------------------|------------|----------------------|-------------------|----------------|
| Общие сведения заявси             |                                                                                                    |                                           |                            |                       |                                                          |                     |                                           |            |                      |                   |                |
| Наименование пост                 | Наименование поставщика чцентр электронных финансо                                                 |                                           |                            |                       |                                                          |                     |                                           |            |                      |                   |                |
| Номер заявки                      |                                                                                                    | 1678790 Статус заявки Рассмотрение заявки |                            | БИН (ИИНИНН/УНП)      |                                                          | in)                 | 071140005693                              |            |                      |                   |                |
| Сведения о постави                | Сведения о поставщике / <u>Поты для участия в закупке поставщикам</u> / Долуке поставщика по лотам |                                           |                            |                       |                                                          |                     |                                           |            |                      |                   |                |
| Номер лота                        | Наименование лекарственны<br>непатентованное наименова                                             | ых средств и изделий<br>ние или состав)   | медицинского назначения (м | международное         | Характеристика                                           |                     | Цена выделенная для закупок за<br>единицу | Количество | Единица<br>измерения | Плановая<br>сумма | Статус<br>лота |
| 4665975-<br>Д_ЛС_МИ1              | Дарбэпоэтин альфа                                                                                  |                                           |                            |                       | раствор для инъекций 30 мкг в предвари<br>шприцах 0,3 мл | ительно наполненных | 18467.37                                  | 1          | шприц                | 18467.37          |                |
| 4665976-<br>Д_ЛС_МИ1              | Лакосамид                                                                                          |                                           |                            | таблетка 150 мг 550.8 |                                                          | 550.8               | 1                                         | таблетка   | 550.8                |                   |                |
| 4665977- Брамокриптин<br>Д_ПС_МИ1 |                                                                                                    |                                           | таблетка 2,5 мг            |                       | 63.39                                                    | 1                   | таблетка                                  | 63.39      |                      |                   |                |
|                                   |                                                                                                    |                                           |                            |                       |                                                          |                     |                                           |            |                      |                   |                |
| Вернуться к объяв                 | Вернуться к объявлению Вернуться к заявиам                                                         |                                           |                            |                       |                                                          |                     |                                           |            |                      |                   |                |

В разделе «Документация» находится перечень документов, предоставленных поставщиком, с возможностью просмотреть и скачать документы.

| Рассмотрение заявок                              |                                                                                                    |                                                                                                    |                      |  |              |  |
|--------------------------------------------------|----------------------------------------------------------------------------------------------------|----------------------------------------------------------------------------------------------------|----------------------|--|--------------|--|
| Общие сведения заявки                            | Общие сведения заявки                                                                                             |                                                                                                    |                      |  |              |  |
| Наименование поставщика                          | центр электронн                                                                                                   | ых финансо                                                                                                    |                      |  |              |  |
| Номер заявки                                     | -<br>1677/390 Статус заявки Рассмотрение заявки БИН (ИИНИ/ННУНП) 071140005693                                     |                                                                                                    |                      |  | 071140005693 |  |
| Сведения о поставщике / Лоты для участия в закуп | Сведения о поставщике / Лоты для участия в закупне поставщиком / <u>Документация</u> / Допуск поставщика по лотам |                                                                                                    |                      |  |              |  |
| Общие документы по всем лотам                    |                                                                                                    | Лот № 4665977-Д                                                                                                    | _ЛС_МИ1 Бромокриптин |  |              |  |
| Лот № 4665977-Д_ЛС_МИ1<br>Бромокриптин           |                                                                                                    | Характеристика: таблетка 2,5 мг<br>Срок доставии:                                                                            |                      |  |              |  |
| Лот № 4665976-Д_ЛС_МИ1<br>Лакосамид              |                                                                                                    | Репистрационное удостоверение 🔕                                                                                              |                      |  |              |  |
| Лот № 4665975-Д_ЛС_МИ1<br>Дарбэлоэтин альфа      |                                                                                                    | Соответствие характеристики лекарственных средств и (или) медицинских изделий условиям объявления или приглашения на закуп 🔕 |                      |  |              |  |
|                                                  |                                                                                                    | Сертификат о происхождении лекарственных средств и (или) медицинских изделий для внутреннего обращения "СТ-КZ" 🕕             |                      |  |              |  |
|                                                  |                                                                                                    | Сертификат GMP и (или) сертификат ISO 13485 💽                                                                                |                      |  |              |  |
|                                                  |                                                                                                    | Наличие заключенного допгосрочного договора поставки 🕐                                                                       |                      |  |              |  |
|                                                  |                                                                                                    | Наличие отчета о завершении модернизации или акта ввода в эксплуатацию 💽                                                     |                      |  |              |  |
| Вернуться к объявлению Вернуться к заявк         | ам                                                                                                    |                                                                                                    |                      |  |              |  |

Во вкладке «Допуск поставщика по лотам» осуществляется допуск/отклонение з аявки.

| Сведения о поставщике / Лопы для участия в закупее поставщикая / Документация / Докум поставщика по лотам. |                                                                                                    |       |
|----------------------------------------------------------------------------------------------------|----------------------------------------------------------------------------------------------------|-------|
| Общие документы по возми лотам                                                                             | Общие документы по всем лотам                                                                                                    |       |
| Данументы по каждому пату                                                                                  | Документы для рассмотрения заявок (общие)                                                                                                    |       |
| No: 4885975 J_10_M/1                                                                                       | Потенциальный поставщих на аффилирован с Единым дистрибьютором, закарчиком или организатором<br>авгупа                                                                                                    | ~     |
| дировскотон запърва<br>на себовото да, Дин 1<br>Ликоловина д. П. Дин 1                                     | Выликов с составе участников или видиснерах                                                                                                    | <br>~ |
| lac account (g. p.g. Journ<br>Econopertum                                                                  | Правоспозобность (для юридаческих лиц), гражданская дееспозобность (для физических лиц,<br>осуществляещих прядприживательскую деятельность)                                                                                            | ~     |
|                                                                                                    | Потенциальный поставщих не является банкротом и не ликвидируется                                                                                                    | ~     |
|                                                                                                    | Разреднике на формацаетичноскую даятельность                                                                                                    | ~     |
|                                                                                                    | Задолжиность в бидинт, в том числе по обязательным ленсавными вансали, обязательным<br>профиссиональным пенсионным коносам, социальным отчеслениям и отчеслениям и (или) каносам на<br>обязательнов социальное медицанское отразование | ~     |
|                                                                                                    | Хранение и транспортировия в условиях, обеспечивающих сохранение их бесопасности, оффективности и<br>качества                                                                                                    | ~     |
|                                                                                                    | Соотвотствие марикровок, потребительской упаковки и инструкции по применению ликарственных средств и<br>медицинских изделий требованиях законодательства Риспублики Казистан                                                           | ~     |
|                                                                                                    | Соотвитствие срока годности лекарственных средств и медицинских изделей, закупанных на дату поставки<br>поставщиком единому дистрибьютору                                                                                              | ~     |
|                                                                                                    |                                                                                                    |       |
|                                                                                                    | Fanocours                                                                                                    |       |
| Завиршить голосования Вёрнуться назад                                                                      |                                                                                                    |       |

Решение членом комиссии принимается по общим документам и документам по каждому лоту.

#### К общим документам относятся квалификационные требования.

Для принятия решения требуется в строке с наименованием документа выбрать одно из решений: Соответствует либо не соответствует.

|                                                                          | Рассмотрение заявок                                                                                                    |                                                                                                    |                                                                                |                  |                  |  |              |   |
|--------------------------------------------------------------------------|----------------------------------------------------------------------------------------------------|----------------------------------------------------------------------------------------------------|--------------------------------------------------------------------------------|------------------|------------------|--|--------------|---|
| Органо сведение заказн                                                   |                                                                                                    |                                                                                                    |                                                                                |                  |                  |  |              |   |
| Наименование поставщика                                                  | THE THE REPORT OF THE PARTY OF THE PARTY OF |                                                                                                    |                                                                                |                  |                  |  |              |   |
| Номер заянаки                                                            | 1678790                                                                                                    | Статус занаки                                                                                          | Рассмотроние занани                                                            |                  | 54H (MH14HH15HT) |  | 071140005693 |   |
| Сведения о поставщике / Лоты для участия в закупке поставщиком / Докумен | тация / <u>Допуск поставщика по логам</u>                                                                                                    |                                                                                                    |                                                                                |                  |                  |  |              |   |
| Общие допументы по всем потам                                            |                                                                                                    | Общие документы по всем лотам                                                                          |                                                                                |                  |                  |  |              |   |
| Документы па каждону легу                                                |                                                                                                    | Допументы для рассмотрения заявок (общие)                                                              |                                                                                |                  |                  |  |              |   |
| No: 4656075 Q_DC_MM1<br>Deefercomes produ                                |                                                                                                    | Потенцияльный поставщих не аффилирован с Единым дистрибьютором, заказником или организатором<br>закупа |                                                                                |                  |                  |  |              | ~ |
| дировновани и поди<br>Ни 466577 Д.Л.С. МИТ<br>Ликосаница                 |                                                                                                    | Вылики о составе участников или видионерах                                                             |                                                                                | Demonstration    |                  |  |              |   |
| N: 465077.0,ЛС_МИ1<br>Броменриттин                                       |                                                                                                    | Правоспособность (для юридическ<br>осуществляющих предпринимателя                                      | их пиц) гражданская дееспособность (для физических лиц,<br>ьсную деятельность) | He coonsercrayer |                  |  |              |   |
|                                                                          |                                                                                                    | Потенциальный поставщих не явля                                                                        | нется банкротом и не ликвидируется                                             |                  |                  |  |              | ~ |

|    | Справочник оснований для отклонения по общим документам                                                            |                                                                                                    |  |  |  |  |  |
|----|----------------------------------------------------------------------------------------------------|----------------------------------------------------------------------------------------------------|--|--|--|--|--|
| N₂ | Наименование документа                                                                                             | Основание отклонения                                                                                                    |  |  |  |  |  |
| 1  | Потенциальный<br>поставщик не<br>аффилирован с Единым<br>дистрибьютором,<br>заказчиком или<br>организатором закупа | Аффилирован с членами и секретарем комиссии (комиссии), а<br>также представителями заказчика, организатора закупа или<br>единого дистрибьютора, которые имеют возможность прямо и<br>(или) косвенно принимать решения и (или) оказывать влияние<br>на принимаемые решения комиссией (комиссии) в нарушение<br>пп. 3) п. 9 Правил. |  |  |  |  |  |
|    |                                                                                                    | Близкие родственники, супруг (супруга), близкие родственники<br>супруга (супруги) первых руководителей потенциального<br>поставщика и (или) уполномоченного представителя<br>потенциального поставщика обладают правом принимать                                                                                                  |  |  |  |  |  |

|   |                                                                                                    | решение о выборе поставщика либо являются представителем<br>заказчика, организатора закупа или единого дистрибьютора в<br>проводимом закупе в нарушение пп.1) п. 8 Правил.<br>Другое.                                                                                       |
|---|----------------------------------------------------------------------------------------------------|----------------------------------------------------------------------------------------------------|
| 2 | Выписка о составе<br>участников или                                                                                                    | Представление недостоверной информации о составе<br>участников или держателях акций в нарушение п.9 Правил                                                                                                    |
|   | акционерах                                                                                                    | Представление неполной информации о составе участников или держателях акций в нарушение п.9 Правил                                                                                                    |
|   |                                                                                                    | Непредставление выписки о текущем составе участников или<br>держателях акций по форме, предусмотренной веб-порталом, в<br>нарушение п.9 Правил.                                                                                                    |
| 3 | Правоспособность (для<br>юридических лиц),<br>гражданская                                                                                                    | Другое.<br>Непредставление уведомления о начале деятельности в<br>качестве индивидуального предпринимателя в нарушение<br>пп.1) п.9 Правил.                                                                                                    |
|   | дееспособность (для<br>физических лиц,<br>осуществляющих                                                                                                    | Представление справки о регистрации (перерегистрации) юридического лица на иное юридическое лицо в нарушение пп.1) п.9 Правил.                                                                                                    |
|   | предпринимательскую<br>деятельность)                                                                                                    | Непредставление справки о регистрации (перерегистрации)<br>юридического лица в нарушение пп.1) п.9 Правил.                                                                                                    |
|   |                                                                                                    | юридического лица в нарушение пп.1) п.9 Правил.                                                                                                    |
| 4 | Потенциальный<br>поставщик не является<br>банкротом и не<br>ликвилируется                                                                                                    | Финансово-хозяйственная деятельность потенциального<br>поставщика или поставщика приостановлена в соответствии с<br>законодательством Республики Казахстан в нарушение пп.2)<br>п.8 Правил.                                                                                 |
|   | , and the second second s | Проведение ликвидации потенциального поставщика в нарушение пп.5) п.9 Правил.                                                                                                    |
|   |                                                                                                    | Признание потенциального поставщика банкротом в нарушение пп.5) п.9 Правил.                                                                                                    |
| 5 |                                                                                                    | Другое.                                                                                                    |
| 5 | рармацевтическую<br>деятельность                                                                                                    | (или) приложений к ней на иное юридическое лицо в нарушение пп.2) п.9 Правил.                                                                                                    |
|   |                                                                                                    | Представление недостоверного уведомления о начале или прекращении деятельности по оптовой реализации медицинских изделий в нарушение пп.2) п.9 Правил.                                                                                                    |
|   |                                                                                                    | Представление недостоверной лицензии на фармацевтическую деятельность и (или) приложений к ней в нарушение пп.2) п.9 Правил.                                                                                                    |
|   |                                                                                                    | Непредставление уведомления о начале или прекращении<br>деятельности по оптовой реализации медицинских изделий в<br>нарушение пп.2) п.9 Правил.                                                                                                    |
|   |                                                                                                    | Непредставление лицензии на фармацевтическую деятельность и (или) приложений к ней в нарушение пп.2) п.9 Правил.                                                                                                    |
|   |                                                                                                    | Другое.                                                                                                    |
| 6 | Задолженность в<br>бюджет, в том числе по<br>обязательным<br>пенсионным взносам,                                                                                                    | Наличие задолженности в бюджет, в том числе по<br>обязательным пенсионным взносам, обязательным<br>профессиональным пенсионным взносам, социальным<br>отчислениям и отчислениям и (или) взносам на обязательное<br>социальное медицинское страхование в нарушение пп.4) п.9 |

|   | обязательным<br>профессиональным<br>пенсионным взносам,<br>социальным<br>отчислениям и<br>отчислениям и (или)<br>взносам на обязательное<br>социальное медицинское<br>страхование                     | Правил.<br>Непредставление документа об отсутствии задолженности в<br>бюджет, в том числе по обязательным пенсионным взносам,<br>обязательным профессиональным пенсионным взносам,<br>социальным отчислениям и отчислениям и (или) взносам на<br>обязательное социальное медицинское страхование в<br>нарушение пп.4) п.9 Правил.<br>Другое.                                                                                                    |
|---|----------------------------------------------------------------------------------------------------|----------------------------------------------------------------------------------------------------|
| 7 | Хранение и<br>транспортировка в<br>условиях,<br>обеспечивающих<br>сохранение их<br>безопасности,<br>эффективности и<br>качества                                                                       | Представление письма, не являющегося гарантийным письмом<br>об обеспечении хранения и транспортировки лекарственных<br>средств и (или) медицинских изделий в условиях,<br>обеспечивающих сохранение их безопасности, эффективности<br>и качества в нарушение пп.4) п.11 Правил.<br>Непредставление гарантийного письма об обеспечении<br>хранения и транспортировки лекарственных средств и (или)<br>медицинских изделий в условиях, обеспечивающих<br>сохранение их безопасности, эффективности и качества в<br>нарушение пп.4) п.11 Правил.<br>Другое. |
| 8 | Соответствие<br>маркировки,<br>потребительской<br>упаковки и инструкции<br>по применению<br>лекарственных средств и<br>медицинских изделий<br>требованиям<br>законодательства<br>Республики Казахстан | Представление письма не являющегося гарантийным письмом<br>о соответствии маркировки, потребительской упаковки и<br>инструкции по применению лекарственных средств и<br>медицинских изделий требованиям законодательства<br>Республики Казахстан в нарушение пп.5) п.11 Правил.<br>Непредставление гарантийного письма о соответствии<br>маркировки, потребительской упаковки и инструкции по<br>применению лекарственных средств и медицинских изделий<br>требованиям законодательства Республики Казахстан в<br>нарушение пп.5) п.11 Правил.           |
| 9 | Соответствие срока<br>годности лекарственных<br>средств и медицинских<br>изделий, закупаемых на<br>дату поставки<br>поставщиком единому<br>дистрибьютору                                              | Другое.<br>Представление письма не являющегося гарантийным письмом<br>о соответствии срока годности лекарственных средств и<br>медицинских изделий, закупаемых на дату поставки<br>поставщиком единому дистрибьютору в нарушение пп.7) п.11<br>Правил.<br>Непредставление гарантийного письма о соответствии срока<br>годности лекарственных средств и медицинских изделий,<br>закупаемых на дату поставки поставщиком единому<br>дистрибьютору в нарушение пп.7) п.11 Правил.<br>Другое.                                                                |
|   | Справочник основ                                                                                                    | аний для отклонения по документам каждого лота                                                                                                    |
| 1 | Регистрационное<br>удостоверение                                                                                                    | Представление регистрационного удостоверения на<br>заявленное лекарственное средство и (или) медицинское<br>изделие с истекшим сроком действия в нарушение пп.1) п.11<br>Правил.<br>Представление регистрационного удостоверения, не<br>соответствующего условиям объявления или приглашения на<br>закуп в нарушение пп.1) п.11 Правил.<br>Представление регистрационного удостоверения на иное<br>лекарственное средство и (или) медицинское изделие в<br>нарушение пп.1) п.11 Правил.<br>Непредставление регистрационного удостоверения на             |

|   |                                                                                                    | заявленное лекарственное средство и (или) медицинское изделие в нарушение пп.1) п.11 Правил.                                                                                                    |
|---|----------------------------------------------------------------------------------------------------|----------------------------------------------------------------------------------------------------|
| 2 | Соответствие<br>характеристики<br>лекарственных средств и<br>(или) медицинских<br>изделий условиям<br>объявления или<br>приглашения на закуп | Другое.<br>Представлена недостоверная информация по условиям,<br>предусмотренным пунктами 8, 9 и 11 Правил, предъявляемым<br>к лекарственным средствам и (или) медицинским изделиям в<br>нарушение п.п. 8, 9 и 11 Правил.<br>Предлагаемое лекарственное средство и (или) медицинское<br>изделие по характеристике не соответствует условиям<br>объявления или приглашения на закуп в нарушение пп.2) п.11<br>Правил.                                                                                                    |
| 3 | Сертификат о<br>происхождении<br>лекарственных средств и<br>(или) медицинских<br>изделий для внутреннего<br>обращения "СТ-КZ"                | Другое.         Представление сертификата о происхождении лекарственных средств и (или) медицинских изделий для внутреннего обращения "СТ-КZ" на иное юридическое лицо в нарушение пп.4) п.344 Правил.         Представление сертификата о происхождении лекарственных средств и (или) медицинских изделий для внутреннего обращения "СТ-КZ" на заявленное лекарственное средство и (или) медицинское изделие с истекшим сроком действия в нарушение пп.4) п.344 Правил.         Отсутствие заявленного лекарственного средства и (или) медицинское изделия в приложении к сертификату о происхождении лекарственных средств и (или) медицинского изделия в приложении к сертификату о происхождении лекарственных средств и (или) медицинских изделий для внутреннего обращения "СТ-КZ" в нарушение пп.4) п.344 Правил.         Представление сертификата о происхождении лекарственных средств и (или) медицинских изделий для внутреннего обращения "СТ-КZ" в нарушение пп.4) п.344 Правил. |
|   |                                                                                                    | Непредставление сертификата о происхождении<br>лекарственных средств и (или) медицинских изделий для<br>внутреннего обращения "СТ-КZ" на заявленное<br>лекарственное средство и (или) медицинское изделие в<br>нарушение пп.4) п.344 Правил.<br>Другое.                                                                                                    |
| 4 | Сертификат GMP и (или)<br>сертификат ISO 13485                                                                                               | Представление сертификата на производство лекарственных<br>средств в соответствии с требованиями надлежащей<br>производственной практики (GMP) и (или) производство<br>медицинских изделий, в соответствии с требованиями<br>стандарта системы управления качеством ISO 13485 на<br>заявленное лекарственное средство и (или) медицинское<br>изделие с истекшим сроком действия в нарушение пп.4) п.344<br>Правил.<br>Отсутствие заявленного медицинского изделия в приложении<br>к сертификату на производство медицинских изделий, в<br>соответствии с требованиями стандарта системы управления<br>качеством ISO 13485 в нарушение пп.4) п.344 Правил.<br>Непредставление сертификата на производство                                                                                                    |
|   |                                                                                                    | лекарственных средств в соответствии с требованиями<br>надлежащей производственной практики (GMP) и (или)<br>производство медицинских изделий, в соответствии с<br>требованиями стандарта системы управления качеством ISO                                                                                                    |

|   |                                                            | 13485 на заявленное лекарственное средство и (или) медицинское изделие в нарушение пп.4) п.344 Правил.                                              |
|---|------------------------------------------------------------|----------------------------------------------------------------------------------------------------|
|   |                                                            | Другое.                                                                                                    |
| 5 | Наличие заключенного<br>долгосрочного договора<br>поставки | Отсутствует заключенный долгосрочный договор поставки на<br>заявленное лекарственное средство и (или) медицинское<br>изделие в нарушение п. Правил. |
|   |                                                            | Другое.                                                                                                    |
| 6 | Наличие отчета о<br>завершении<br>молориизации или акта    | Отсутствует отчет о завершении модернизации или акта ввода<br>в эксплуатацию в нарушение п. Правил.                                                 |
|   | модернизации или акта<br>ввода в эксплуатацию              | Другое                                                                                                    |

После принятия решения по общим документам и документам по каждому лоту члену тендерной комиссии необходимо нажать на кнопку «Завершить голосование».

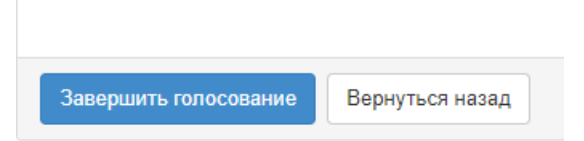

Проголосовав член тендерной комиссии, может изменить принятое решение с помощью кнопки «Отозвать голос» на форме допуска поставщика по лотам до завершения голосования. Завершение голосования осуществляет секретарь закупки при наличии кворума по голосованию.

**Примечание!** Кворум достигается при наличии большинства голосов членов тендерной комиссии по всем заявкам и по всем лотам.

#### Контроль за рассмотрением заявок

Секретарю на форме просмотра объявления со статусом «Рассмотрение заявок»/«Рассмотрение дополнений заявок» доступен функционал отслеживания хода голосования. Для использования данного функционала необходимо в разделе «Доступные действия» выбрать пункт «Просмотреть заявки».

Системой отобразится форма рассмотрения заявок. В разделе «Контроль голосования» отображается список лотов по закупке.

| Рабочий кабинет 👻 Личные данные 🗸                            | <ul> <li>Профиль участника - Субъекты здравоохранения - Внешние сервисы -</li> </ul> |                                                             |                                            |  |  |  |
|--------------------------------------------------------------|--------------------------------------------------------------------------------------|-------------------------------------------------------------|--------------------------------------------|--|--|--|
| Общие сведеня объявления                                     |                                                                                      |                                                             |                                            |  |  |  |
| Объявление №:<br>Наименование объявления:                    | 459832-1                                                                             | Срок начала приема заявок:<br>Срок окончания приема заявок: | 2024-10-17 16:47:02<br>2024-10-28 11:35:49 |  |  |  |
| Статус объявления:                                           | Рассмотрение заявок                                                                  |                                                             |                                            |  |  |  |
| Рассмотрение заявок                                          |                                                                                      |                                                             |                                            |  |  |  |
| Заявки поставщиков Контроль голог                            | сования                                                                              |                                                             |                                            |  |  |  |
| Голосование по допуску поставщ                               | иков по лоту №4665975-Д_ЛС_МИ1                                                       |                                                             |                                            |  |  |  |
| Голосование по допуску поставщ                               | иков по лоту №4665976-Д_ЛС_МИ1                                                       |                                                             |                                            |  |  |  |
| Голосование по допуску поставщиков по лоту №4665977-Д_ЛС_МИ1 |                                                                                      |                                                             |                                            |  |  |  |
|                                                              |                                                                                      |                                                             |                                            |  |  |  |
|                                                              |                                                                                      |                                                             |                                            |  |  |  |
| Вернуться к объявлению                                       |                                                                                      |                                                             |                                            |  |  |  |

Для просмотра результатов голосования членов тендерной комиссии необходимо нажать на наименование лота. Отобразится список поставщиков, подавших заявки.

| Рассмотрение заявок |                                                              |                            |    |        |                  |             |  |
|---------------------|--------------------------------------------------------------|----------------------------|----|--------|------------------|-------------|--|
|                     | Заявог поставщиков Контроль голосования                      |                            |    |        |                  |             |  |
|                     | Голосование по допуску поставщиков по лоту №46               | 65975-Д_ЛС_МИ1             |    |        |                  |             |  |
|                     | БИН (ИИН/ИНН/НП)                                             | Поставщик                  | 3a | Против | Не проголосовало | Решение     |  |
|                     | 071140005693                                                 | "ЦЕНТР ЭЛЕКТРОННЫХ ФИНАНСО | 0  | 0      | 5                | Нет кворума |  |
| 740610350284        |                                                              |                            | 0  | 0      | 5                | Нет кворума |  |
|                     |                                                              |                            |    |        |                  |             |  |
|                     | Голосование по допуску поставщиков по лоту №46               | 65976-Д_ЛС_МИ1             |    |        |                  |             |  |
|                     | Голосование по допуску поставщиков по лоту №4665977-Д_ЛС_МИ1 |                            |    |        |                  |             |  |
|                     |                                                              |                            |    |        |                  |             |  |
|                     | -                                                            |                            |    |        |                  |             |  |
|                     |                                                              |                            |    |        |                  |             |  |
|                     | Вернуться к объявлению                                       |                            |    |        |                  |             |  |

Поле «Решение» может содержать следующие значения:

- **Кворум достигнут** если проголосовало большинство членов комиссии (при этом обязательно Председатель комиссии, в случае его отсутствия Заместитель председателя) за все заявки поставщиков по лоту, в котором они участвуют.
- Допущен/Отклонен- голосование закрыто;
- Допущен выводится в случае допуска поставщика большинством голосов.
- Отклонен выводится в случае отклонения поставщика большинством голосов по несоответствию квалификационным требованиям или требованиям к ЛС и МИ;
- Нет кворума голосование начато, кворум по голосованию не достигнут.
- Поле «За» содержит сведения о количестве членов тендерной комиссии,

допустившие потенциального поставщика к участию в закупке по лоту, на который он подал заявку.

 Поле «Против» – содержит сведения о количестве членов комиссии, не допустивших потенциального поставщика к участию в закупке по лоту, на который он подал заявку.

Поле «**Не голосовал**» – содержит сведения о количестве членов комиссии, не принявших решение по допуску/отклонению поставщика к участию в закупке по лоту, на который он подал заявку.

Для просмотра результатов голосования по каждому члену комиссии необходимо нажать на наименование поставщика на форме рассмотрения заявок, затем на наименование лота. Отобразится следующее окно.

| Сведения о поставщиие / Лоть для участия в закопке поставщиком / Долукск поставщика по лотам |                            |              |                    |  |
|----------------------------------------------------------------------------------------------|----------------------------|--------------|--------------------|--|
| Номер гота: 1665975 Д_ЛС_МИ1<br>Наименование: Дарсэпоэтин альфа                              |                            |              |                    |  |
| Член комиссии                                                                                | Роль                       | Статус       | Причина отклонения |  |
| JD0D00006906J06D000009XXXXXXXXXXXXXXXXXXXXXXXXXXXXXXX                                        | Председагель               | Нетопосовал  |                    |  |
| 50005000060000000000000000000000000000                                                       | Заместитель председателя   | Не голосовал |                    |  |
| MARGODRERSKENDERRESSERERSKERSKERSKERSKERSKERSKERSKERSK                                       | Член комиссии              | Не голосовал |                    |  |
| XXXXXXXXXXXXXXXXXXXXXXXXXXXXXXXXXXXXXX                                                       | 1лен юмиссии               | Не голосовал |                    |  |
| RADIFIDEEXREXRIGAEGODERFEDGEDOXXXXX                                                          | <sup>1</sup> Ілен комиссии | Не голосовал |                    |  |
|                                                                                              |                            |              |                    |  |
| Номер гота: 4665976-Д_ЛС_МИ1<br>Наименование: Лакосамид                                      |                            |              |                    |  |
| Номер гота: 4665977-Л_ПС_МИ1<br>Наименование. Бромокри плин                                  |                            |              |                    |  |
|                                                                                              |                            |              |                    |  |

Нажав на причину отклонения, можно увидеть, по каким документам выявлено несоответствие, и обоснование отклонения.

При наличии кворума голосов по допуску/отклонению поставщиков по лоту Секретарю комиссии на форме «Контроль за рассмотрением поставщиков» становится доступным кнопка «Завершить голосование».

| Рассмотрение заявок                    |                              |    |        |                  |                  |  |
|----------------------------------------|------------------------------|----|--------|------------------|------------------|--|
| Заявки поставщиков Контроль голосовани | a                            |    |        |                  |                  |  |
| Голосование по долуску поставшиков     | по лоту №4665975-Д. Л.С. МИ1 |    |        |                  |                  |  |
| terrecountre ne genjenj nectosopine    |                              |    |        |                  |                  |  |
| БИН (ИИН/ИНН/НП)                       | Поставщих                    | 3a | Против | Не прогопосовало | Решение          |  |
| 071140005693                           | "ЦЕНТР ЭЛЕКТРОННЫХ ФИНАНСО   | 0  | 3      | 2                | Кворум достигнут |  |
|                                        |                              | 3  | 0      | 2                | Кворум достигнут |  |
|                                        |                              |    |        |                  |                  |  |
| Голосование по допуску поставщиков     | по лоту №4665976-Д_ЛС_МИ1    |    |        |                  |                  |  |
| Голосование по допуску поставщиков     | по лоту №4665977-Д_ЛС_МИ1    |    |        |                  |                  |  |
|                                        |                              |    |        |                  |                  |  |
| —                                      |                              |    |        |                  |                  |  |
| Завершить гелосование                  |                              |    |        |                  |                  |  |
| Вернуться к объявлению                 |                              |    |        |                  |                  |  |

**Примечание**: В случае возникновения спорных вопросов, решающим признается голос Председателя комиссии, а в случае его отсутствия Заместителя председателя.

**Внимание!** Заявка Поставщика признается не соответствующей требованиям только в случае наличия кворума по отклонению, т.е. решение по отклонению на основании определенного документа должно быть принято большинством из членов комиссии.

Таким образом, если члены комиссии отклонят поставщика, но при этом примут разные решения по документам (выбраны разные документы для отклонения), Система не произведет отклонение в виду отсутствия кворума.

После завершения голосования Секретарю, в случае необходимости, доступно возобновить голосование.

| Рассмотрение заявок                                                |  |  |  |
|--------------------------------------------------------------------|--|--|--|
| Заявыя поставщиков Контроль полосовния                             |  |  |  |
| Голосование по допуску поставщиков по лоту №4085975-Д_ЛС_МИ1       |  |  |  |
| Голосование по допуску поставщиков по лоту №4665976-Д_ЛС_МИ1       |  |  |  |
| Голосование по допуску поставщиков по лоту №4665977-Д_ЛС_МИ1       |  |  |  |
|                                                                    |  |  |  |
| Возобновить голосование Сформировать продварительного рассмотрения |  |  |  |
| Вернуться к объявлению                                             |  |  |  |

В случае если по результатам голосования по закупке имеются отклоненная (ые) заявка (-и), на форме контроля голосования по завершению будет доступна кнопка «Сформировать протокол предварительного допуска».

**Примечание:** в случае соответствия заявки потенциальных поставщиков квалификационным требованиям и требованиям Правил, протокол предварительного рассмотрения заявок не оформляется.

#### Формирование протокола голосования

В случае если в тендере один и более потенциальных поставщиков были не допущены, после завершения голосования Секретарю тендерной комиссии в списке действий необходимо выбрать «Сформировать протокол предварительного допуска».

| Рабочий кабинет = Пакинае д                        | анные 👻 Профиль участника 👻 Субъекты здравоохра | намя « Внашине сералсы «     |                     |
|----------------------------------------------------|-------------------------------------------------|------------------------------|---------------------|
| Доступные действия -                               |                                                 | Просмотр объявления № 45983: | 2-1                 |
| Сформировать протокол предва;<br>Посмотреть заявки | рительного допуска<br>1                         | Дата публикацки объявления   | 2024-10-17 10/31:17 |
| Паяменоцание соънснения                            |                                                 | Срок начала приема заявок    | 2024-10-17 16:47:02 |
| Статус объявления                                  | Рассмотрение заявох                             | Срок окончания приема заявок | 2024-10-28 11:35:49 |
| Кол-во поданных заявок: 2                          |                                                 |                              |                     |

Примечание: данная кнопка также доступна на форме рассмотрения заявок,

во вкладке «Контроль голосования». Для перехода на форму «Рассмотрение заявок» необходимо выбрать в доступных действиях «Просмотреть заявки».

| Рассмотрение заявок                                                         |  |  |  |  |
|-----------------------------------------------------------------------------|--|--|--|--|
| Заявки поставщиков Контроль голосования                                     |  |  |  |  |
| Голосование по допуску поставщиков по лоту №4665975-Д_ЛС_МИ1                |  |  |  |  |
| Голосование по допуску поставщиков по лоту №4665976-Д_ЛС_МИ1                |  |  |  |  |
| Голосование по допуску поставщиков по лоту №4665977-Д_ЛС_МИ1                |  |  |  |  |
|                                                                             |  |  |  |  |
|                                                                             |  |  |  |  |
| Возобновить голосование Сформировать протокол предварительного рассмотрения |  |  |  |  |
| Вернуться к объявлению                                                      |  |  |  |  |

В результате система сформирует протокол голосования.

После формирования протокола голосования статус заявок, лота и объявления поменяется на «Формирование протокола предварительного рассмотрения».

После формирования протокола голосования секретарю необходимо скачать и проверить протокол на корректность данных.

| Протокол предварительного рассмотрения          |                                        |  |  |
|-------------------------------------------------|----------------------------------------|--|--|
| Подпись протокола предварительного рассмотрения | protocol-pred-459832.html<br>Подписать |  |  |
| Возобновить голосование Сохранить               |                                        |  |  |

В случае необходимости внести поправки в протокол голосования следует нажать на кнопку «возобновить голосование».

**Примечание:** Возобновление голосования доступно только до публикации протокола голосования.

В случае если протокол корректен, его следует подписать.

**Внимание!** После подписания секретарю требуется нажать на кнопку «Сохранить». Система отобразит форму контроля за кворумом подписей протокола.

| Кворум не достигнут     |  |  |  |
|-------------------------|--|--|--|
| Возобновить голосование |  |  |  |

**Примечание:** кворум подписей достигается при наличии большинства подписей членов комиссии.

В случае если кто-либо из членов комиссии отсутствует, секретарь перед публикацией протокола должен прикрепить файл, подтверждающий отсутствие данного члена комиссии.

| Причина отсутствия подписи: | Прикрепить файл |
|-----------------------------|-----------------|
|                             | Сохранить       |

**Примечание:** При этом пока протокол не подпишет Секретарь, членам комиссии подписание будет не доступно.

Перед подписанием протокола голосования необходимо проверить документ на корректность. Подписав документ электронной цифровой подписью, Вы подтверждаете целостность и подлинность электронного документа.

**Примечание:** В случае несогласия с решением комиссии, любой член данной комиссии имеет право на особое мнение, которое прилагается к протоколу предварительного рассмотрения.

## <u>Публикация протокола предварительного</u> рассмотрения

После подписания протокола голосования система проверяет наличие кворума, и, если кворум присутствует, секретарю закупки становиться доступным действие «Опубликовать протокол предварительного рассмотрения».

| поднись протокола.                                  | Ordenatio Hogenitos     |
|-----------------------------------------------------|-------------------------|
| Сертификат:                                         | Открытый ключ           |
| Причина отсутствия подписи:                         |                         |
|                                                     |                         |
|                                                     |                         |
| Кворум достигнут                                    |                         |
|                                                     |                         |
| Опуоликовать протокол предварительного рассмотрения | Возооновить топосование |

По нажатию кнопки «Опубликовать протокол предварительного рассмотрения» системой просчитываются даты начала и окончания приема дополнений заявок.

| Кол-во поданных заявок: 2                                    |                     |  |
|--------------------------------------------------------------|---------------------|--|
| Расчет времени начала/окончания приема заявок                |                     |  |
| Срок начала повторного предоставления (дополнения) заявок    | 2024-10-29 09:00:00 |  |
| Срок окончания повторного предоставления (дополнения) заявок | 2024-11-05 10:00:00 |  |
| Отменить Подтвердить                                         |                     |  |

В случае подтверждения будет осуществлена публикация протокола голосования с автоматической рассылкой уведомления отклоненным поставщикам о необходимости дополнить заявку. Статус объявления и лота поменяется на «Опубликовано (дополнение заявок)».

| K | ол-во поданных заявок: 2                                     |                     |
|---|--------------------------------------------------------------|---------------------|
|   | Расчет времени начала/окончания приема заявок                |                     |
|   | Срок начала повторного предоставления (дополнения) заявок    | 2024-10-29 09:00:00 |
|   | Срок окончания повторного предоставления (дополнения) заявок | 2024-11-05 10:00:00 |
|   | Отменить Подтвердить                                         |                     |

## Повторное рассмотрение заявок на участие

При наступлении срока окончания приема дополнений членам тендерной комиссии доступны действия по повторному рассмотрению заявок поставщиков («Просмотреть заявки»). Функционал рассмотрения дополнений аналогичен функционалу рассмотрения заявок.

| Доступные действия -                   |                                | Просмотр объявления № 459832-1             |                     |
|----------------------------------------|--------------------------------|--------------------------------------------|---------------------|
| Изменить комиссию<br>Посмотреть заявки | 459832-1                       | Дата публикации объявления                 | 2024-10-17 10:31:17 |
| Наименование объявления                |                                | Срок начала приема заявок                  | 2024-10-17 16:47:02 |
| Статус объявления                      | Рассмотрение дополнений заявок | Срок окончания приема заявок               | 2024-10-28 20.06.05 |
|                                        |                                | Срок начала приема дополнения заявок       | 2024-10-28 19:50:45 |
|                                        |                                | Срок окончания приема дополнения<br>заявок | 2024-10-28 20:08:49 |

На повторном рассмотрении имеется возможность изменить первоначальное решение.

| Pa | ассмотрение заявок     |                  |                            |                     |                                  |
|----|------------------------|------------------|----------------------------|---------------------|----------------------------------|
|    | Заявки поставщиков     |                  |                            |                     |                                  |
|    | Номер заявки           | БИН(ИНН)/ИНН/УПН | Поставщик                  | Дата и время        | Статус заявки                    |
|    | 1678890                | 740610350284     | ИП Сейтханов М.Е.          | 2024-10-28 11:30:14 | Допущена                         |
|    | 1678790                | 071140005693     | "ЦЕНТР ЭЛЕКТРОННЫХ ФИНАНСО | 2024-10-18 11:33:08 | Рассмотрение заявки (Дополнение) |
|    |                        |                  |                            |                     |                                  |
| E  | Зернуться к объявлению |                  |                            |                     |                                  |

**Примечание:** во вкладке «Документация» отображается полная документация с учетом дополнений, во вкладке «Документация (для повторного рассмотрения) отображаются документы, по которым производилось отклонение членами комиссии (зеленым цветом выделены дополнения, красным первоначальные документы).

|                                               |                     |                                                                                           | Рассмотрение заявок                                                         |                   |              |
|-----------------------------------------------|---------------------|-------------------------------------------------------------------------------------------|-----------------------------------------------------------------------------|-------------------|--------------|
| Общие сведения заявки                         |                     |                                                                                           |                                                                             |                   |              |
| Наименование поставщика                       | 'ЦЕНТР ЭЛЕКТРОН     | НЫХ ФИНАНСО                                                                               |                                                                             |                   |              |
| Номер заявки                                  | 1678790             | Статус заявки                                                                             | Рассмотрение заявки (Дополнение)                                            | БИН (ИИН/ИНН/УНП) | 071140005693 |
| Сведения о поставщике / Лоты для участия в за | купке поставщиком / | Документация / Документа                                                                  | ация (для повторного рассмотрения) / Допуск поставщика по лотам             |                   |              |
| Лот № 4665975-Д_ПС_МИ1<br>Дарбопоэтин альфа   |                     | Лот № 4665975- <u>/</u><br>Характеристика:<br>Цена выделенная для<br>Единица измерения: u | L_ЛС_МИ1 Дарбэпоэтин альфа<br>: закупок за единицу, тенге. 18467.37<br>приц |                   |              |
|                                               |                     | Регистрационное                                                                           | удостоверение (Дополненные) 🕚                                               |                   |              |
|                                               |                     | Регистрационное                                                                           | 9 удостоверение (Отклоненные) 🚺                                             |                   |              |
| Вернуться к объявлению                        |                     |                                                                                           |                                                                             |                   |              |

Для завершения рассмотрения дополнений Секретарю необходимо провести контроль голосования.

#### Формирование протокола итогов

После того, все члены комиссии проголосовали, Секретарю будет доступно действие «Сформировать протокол итогов» в разделе «Доступные действия».

| Доступные действия -                              |                                | Просмотр объявления № 459832-1             |                     |
|---------------------------------------------------|--------------------------------|--------------------------------------------|---------------------|
| Сформировать протокол итогов<br>Посмотреть заявки | 459832-1                       | Дата публикации объявления                 | 2024-10-17 10:31:17 |
| Отменить закупку паименование оо вявления         |                                | Срок начала приема заявок                  | 2024-10-17 16:47:02 |
| Статус объявления                                 | Рассмотрение дополнений заявок | Срок окончания приема заявок               | 2024-10-28 20:06:05 |
|                                                   |                                | Срок начала приема дополнения заявок       | 2024-10-28 19:50:45 |
|                                                   |                                | Срок окончания приема дополнения<br>заявок | 2024-10-28 20:08:49 |

Также в Контроле голосования будет доступна кнопка «Сформировать протокол итогов».

| Рассмотрение заявок                                          |
|--------------------------------------------------------------|
| Заявки поставщиков Контроль голосования                      |
| Голосование по допуску поставщиков по лоту №4665975-Д_ЛС_МИ1 |
| Голосование по допуску поставщиков по лоту №4665976-Д_ЛС_МИ1 |
| Голосование по допуску поставщиков по лоту №4665977-Д_ЛС_МИ1 |
|                                                              |
| Возобновить голосование Сформировать протокол итогов         |
| Вернуться к объявлению                                       |

**Примечание:** При этом пока протокол не подпишет Секретарь, членам комиссии подписание будет не доступно.

| Протокол итогов          |                                     |
|--------------------------|-------------------------------------|
| Подпись протокола итогов | auction_pi_459832.html<br>Подписать |
| Сохранить                |                                     |

## <u>Публикация протокола итогов</u>

После подписания протокола итогов система проверяет наличие кворума подписей и, если кворум присутствует, секретарю конкурсной комиссии становится доступным действие «Опубликовать протокол итогов».

| ФИО:                        |                            |  |
|-----------------------------|----------------------------|--|
| Организация:                |                            |  |
| Дата создания:              | 2024-10-28 20:22:33.382067 |  |
| Подпись протокола:          | Скачать подпись            |  |
| Сертификат:                 | Открытый ключ              |  |
| Причина отсутствия подписи: |                            |  |
|                             |                            |  |
|                             |                            |  |

После публикации протокола итогов статус объявления изменится на «Завершено».